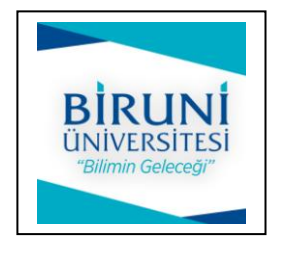

## Biruni Üniversitesi

Öğrenciler İçin Ödev Teslim Kılavuzu

Adım 1: a) Üniversitemizin <u>BirDeha</u> sistemine <u>https://bem.biruni.edu.tr/</u> adresine tıklayarak girin.

b) Karşılama ekranının sağ üst köşesinde olan (Giriş Yap) linkine tıklayın.

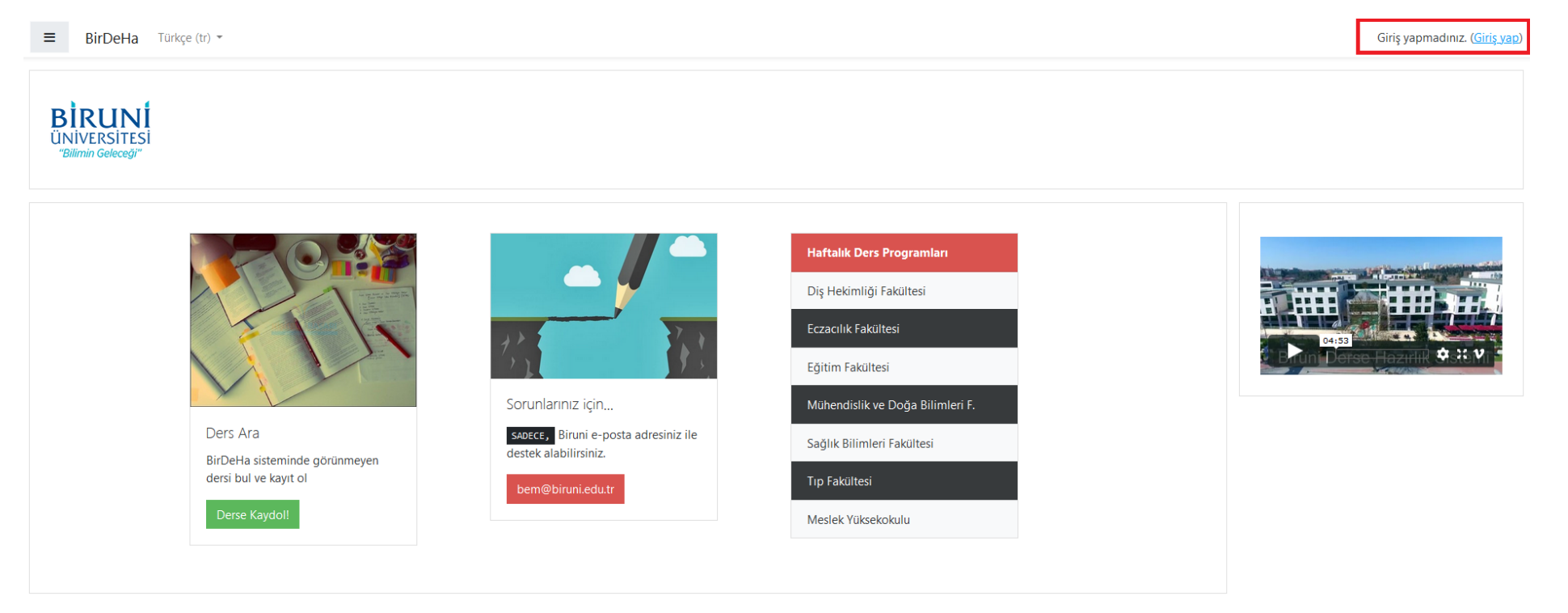

Adım 2: Öğrenci numaranız ile başlayan mail adresiniz ve şifreniz ile sisteme giriş yapın.

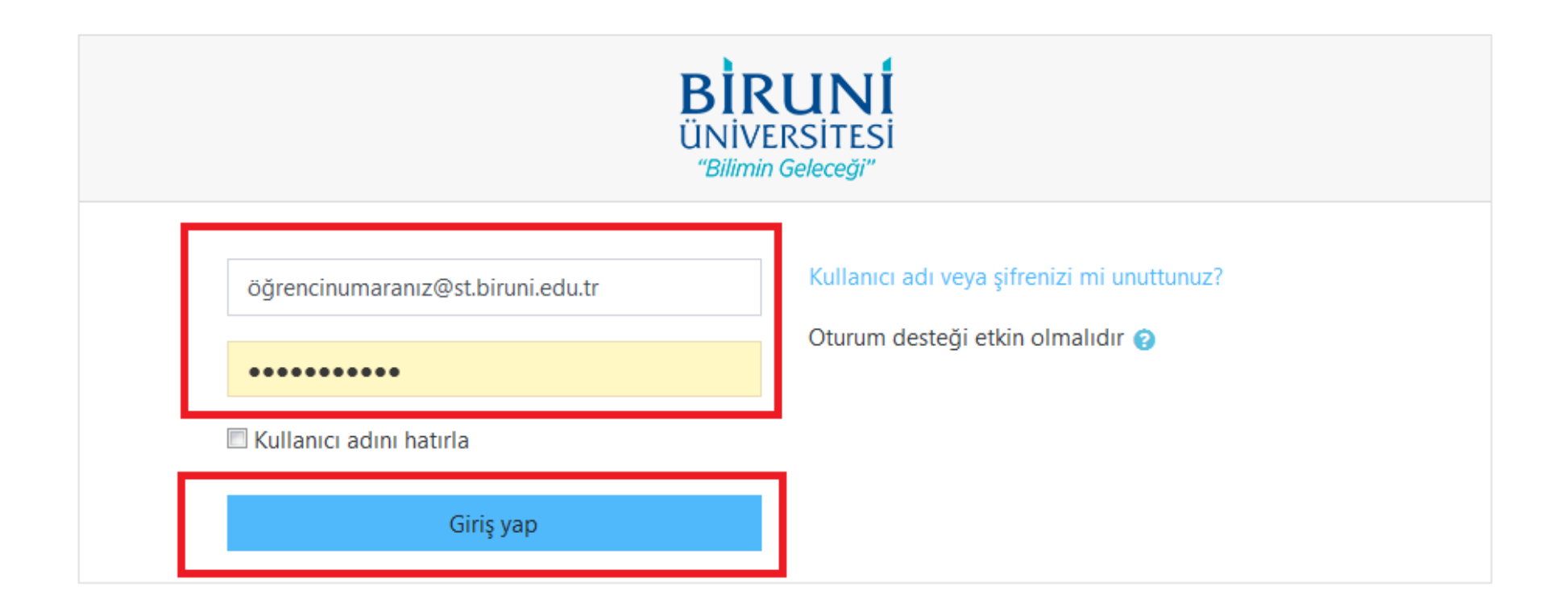

## Adım 3: "Timeline" bölümündeki listede, ödev oluşturulan ders ile ilgili bağlantıyı ve detayları göreceksiniz.

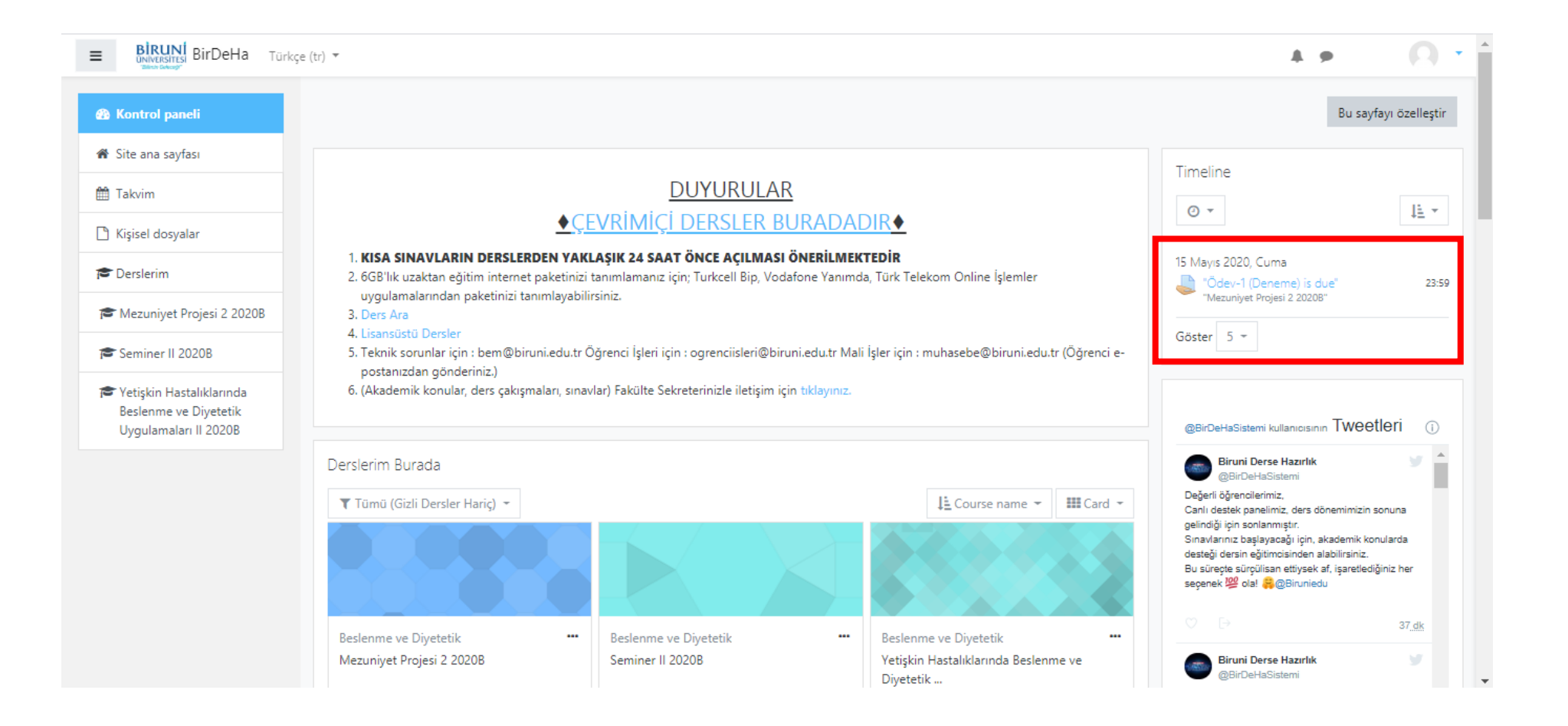

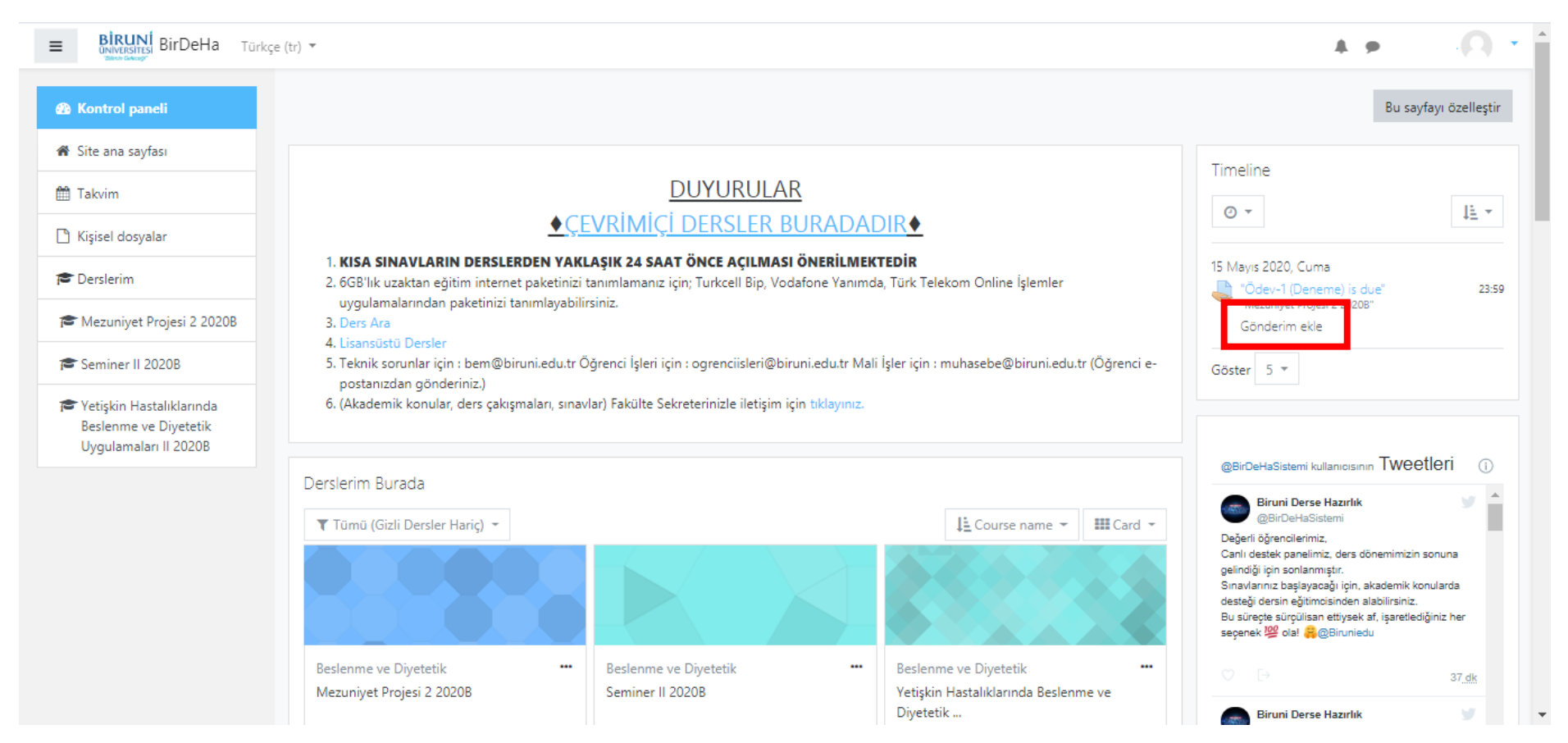

## Adım 4: Gönderim saati başladığında "Gönderim ekle" tıklayın.

Adım 5:Ödevin ayrıntıları ve ödev dosyanızı yükleyebileceğiniz sayfa açılacaktır.Alttaki alana ödev dosyanızı sürekle/bırak yöntemi ile veya mavi aşağı ok üzerine tıklayarak bilgisayarınızdan<br/>seçebilir, yükleme işlemini başlatabilirsiniz.

|                                                        | ·                                                                                                    | 0 -         |
|--------------------------------------------------------|----------------------------------------------------------------------------------------------------|-------------|
| Mezuniyet Projesi 2<br>2020B Katılımcılar Vetkinlikler | Mezuniyet Projesi 2 2020B<br>Kontrol paneli / Derslerim / Sağlık Bilimleri Fakültesi / 2019 - 2020 / Bahar Dönemi / Beslenme ve Diyetetik / Mezuniyet Projesi 2 2020B / 17 Şubat - 23 Şubat / Ödev-1 (Deneme)<br>/ Gönderimi düzenle<br>Ödev/-1 (Deneme) |             |
| I Notlar                                               |                                                                                                    |             |
| 🗅 Genel                                                | Ugrencilerden Mezuniyet Projeleri ve buna ilişkin ek dosyaların (veri setleri, varsa beslenme veritabanı dosyaları vb.) teslimi istenmektedir.                                                                                                    |             |
| 🗅 17 Şubat - 23 Şubat                                  | Dosya gönderimleri Yeni dosyalar için en büyük boyut: 250MB, en                                                                                                    | azla ek: 20 |
| 🗅 24 Şubat - 1 Mart                                    | Dosyalar E                                                                                                    |             |
| 🗅 2 Mart - 8 Mart                                      |                                                                                                    |             |
| 🗅 9 Mart - 15 Mart                                     |                                                                                                    |             |
| 🗀 16 Mart - 22 Mart                                    | Eklemek istediğiniz dosyaları buraya sürükleyip bırakabilirsiniz.                                                                                                    |             |
| 🗅 23 Mart - 29 Mart                                    | Kavdet ve Tamamia intal                                                                                                    |             |
| 🗅 30 Mart - 5 Nisan                                    |                                                                                                    |             |
| 🗅 6 Nisan - 12 Nisan                                   |                                                                                                    |             |
| 🗅 13 Nisan - 19 Nisan                                  | → Ders Forumu ve Duyuru Paneli Geçiş yap ◆                                                                                                    |             |

Adım 6: Göndermek istediğiniz dosyadan emin olduktan sonra "Kaydet ve Tamamla" butonuna tıklayın. Yanlış dosya olduğunu düşünürseniz "İptal" butonuna tıklayarak, **işlemi tekrar yapın**.

| BİRUNİ<br>UNIVERSITESI<br>BirDeHa                      | rkçe (tr) 🔻                                                                                                    | A 9                                              |
|--------------------------------------------------------|----------------------------------------------------------------------------------------------------|--------------------------------------------------|
| T Mezuniyet Projesi 2<br>20208                         | Ödev-1 (Deneme)                                                                                                    |                                                  |
| <ul> <li>Katılımcılar</li> <li>Vetkinlikler</li> </ul> | Öğrencilerden Mezuniyet Projeleri ve buna ilişkin ek dosyaların (veri setleri, varsa beslenme veritabanı dosyaları vb.) teslimi istenmektedir. |                                                  |
| I Notlar                                               | Dosya gönderimleri Yeni dosya                                                                                                    | əlar için en büyük boyut: 250MB, en fazla ek: 20 |
| C Genel                                                | Dosyalar                                                                                                    |                                                  |
| C 17 Şubat - 23 Şubat                                  |                                                                                                    |                                                  |
| 🗅 2 Mart - 8 Mart                                      | DENEME.docx                                                                                                    |                                                  |
| 🗀 9 Mart - 15 Mart                                     | Kaydet ve Tamamla İptal                                                                                                    |                                                  |
| 🗅 16 Mart - 22 Mart                                    |                                                                                                    |                                                  |
| 🗀 23 Mart - 29 Mart                                    | → Ders Forumu ve Duvuru Paneli                                                                                                    |                                                  |
| 🗀 30 Mart - 5 Nisan                                    | Gegg Jupm                                                                                                    |                                                  |

Adım 7: "Kaydet ve Tamamla" tıkladıktan sonra karşınıza özet sayfası gelecektir.

- Bir sorun olduğunu düşünürseniz "Gönderimi düzenle" butonuna,
- Gönderimi tamamen iptal etmek isterseniz "Remove submission" butonuna tıklayınız.

## Not: "Gönderimi düzenle" tıklayarak Adım 5'e geri dönebilirsiniz.

| ■ BiRUNÍ<br>BirDeHa Tür      | rkçe (tr) 🔻         |                                                                                                    |                                     | A 🖉 | 0 |  |  |
|------------------------------|---------------------|----------------------------------------------------------------------------------------------------|-------------------------------------|-----|---|--|--|
|                              |                     | neme)                                                                                                    |                                     |     |   |  |  |
| Mezuniyet Projesi 2<br>2020B | Öğrencilerden Mezun | Öğrencilerden Mezuniyet Projeleri ve buna ilişkin ek dosyaların (veri setleri, varsa beslenme veritabanı dosyaları vb.) teslimi istenmektedir. |                                     |     |   |  |  |
| 🖀 Katılımcılar               | Gonderim du         | irumu                                                                                                    |                                     |     |   |  |  |
| 🗹 Yetkinlikler               | Gönderim            | Notlandırılması için gönderildi                                                                                                    |                                     |     |   |  |  |
| 🎟 Notlar                     |                     |                                                                                                    |                                     |     |   |  |  |
| 🗅 Genel                      | Puan durumu         | Puanlanmamış                                                                                                    |                                     |     |   |  |  |
| □ 17 Subat - 23 Subat        | Son teslim tarihi   | 15 Mayıs 2020, Cuma, 23:59                                                                                                    |                                     |     |   |  |  |
|                              | Kalan süre          | 1 gün 7 saat                                                                                                    |                                     |     |   |  |  |
| 🗅 24 Şubat - 1 Mart          | Son düzenleme       | 14 Mayıs 2020, Perşembe, 16:58                                                                                                    |                                     |     |   |  |  |
| 🗅 2 Mart - 8 Mart            | Dosva               |                                                                                                    |                                     |     |   |  |  |
| 🗅 9 Mart - 15 Mart           | gönderimleri        | E W DENEME.docx                                                                                                    | 14 Mayıs 2020, 16:58                |     |   |  |  |
| 🗅 16 Mart - 22 Mart          | Gönderim            | Yorumlar (0)                                                                                                    |                                     |     |   |  |  |
| 🗀 23 Mart - 29 Mart          | yorumları           |                                                                                                    |                                     |     |   |  |  |
| 🗅 30 Mart - 5 Nisan          |                     |                                                                                                    |                                     |     |   |  |  |
| 🗅 6 Nisan - 12 Nisan         |                     |                                                                                                    | Gönderimi düzenle Remove submission |     |   |  |  |
| 🗀 13 Nisan - 19 Nisan        |                     |                                                                                                    | Gönderiminizde değişiklikler yapın  |     |   |  |  |